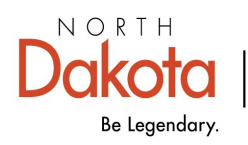

Health & Human Services

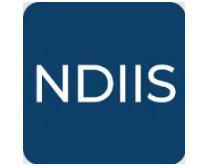

North Dakota Immunization Information System

## **Borrowing and Returning Vaccine**

## **Getting Started**

When borrowing and returning vaccine doses between public and private vaccine supply in the NDIIS, an administered dose needs to be entered into the patient's immunization record. The system will keep a running total of the number of doses of public vaccine administered to *Not Eligible* patients and the number of doses of private vaccine administered to *VFC or Other State Eligible* patients as the provider site's borrow and return activity.

- ⇒ All borrow and return activity must be tracked using the NDHHS Immunization unit Vaccines For Children (VFC) program <u>Borrow/Return Report form</u>.
- ⇒ Any borrowed doses of public vaccine must be returned within 4 weeks or vaccine orders may be held.
- ⇒ Publicly funded influenza vaccine cannot be borrowed for *Not Eligible* pediatric or adult patients.
- ⇒ The Other State Eligible VFC eligibility status should be used when:
  - public hepatitis B vaccine is administered to insured newborns at enrolled birthing hospitals
  - available publicly funded vaccines are administered to uninsured or underinsured adults 19 and older as part of the Vaccines For Adults (VFA) program

Please reference the <u>VFC-VFA program Vaccine Coverage Table</u> for questions on all vaccines covered through the public vaccine programs in North Dakota.

## **Entering a Borrowed Dose**

- 1.) From the Patient drop-down on the Main Menu, click Management
- 2.) Search for the record of the patient who received the borrow/return dose
  - For more detailed instructions on searching for patient records, see the NDIIS tip sheet for <u>Looking Up Immunization Records</u>.
- 3.) On the patient Immunization page, click the Add Immunization button
  - For more detailed instructions on entering immunizations in patient records, see the NDIIS tip sheet for <u>Entering Immunizations</u>.

4.) Enter all required dose information, making sure the dose is marked as administered (meaning the *Historical* toggle is turned off).

- $\Rightarrow$  If borrowing from public supply:
  - select Public from the Funding Source drop-down
  - select Not Eligible from the VFC drop-down

| SAVE CANCEL  Historical Provider* 7007 - NDIIS Test Provider  Dose Date* 02/01/2025 Vaccine Type* HBV Pediatric Lot* TEST1234  Function Space # | 0        | Ose Volume<br>0.5                        |  |
|----------------------------------------------------------------------------------------------------|----------|------------------------------------------|--|
| Historical Provider* 7007 - NDIIS Test Provider  Dose Date* 02/01/2025 Vaccine Type* HBV Pediatric Lot* TEST1234 Exercise Secure #              | Q<br>1   | Ose Volume 0.5 Volume Unit               |  |
| 7007 - NDIIS Test Provider  Dose Date*  02/01/2025  Vaccine Type*  HBV Pediatric Lot*  TEST1234  Function Source #                              | Q<br>    | 0.5                                      |  |
| Dose Date *<br>02/01/2025<br>Vaccine Type *<br>HBV Pediatric<br>Lot *<br>TEST1234                                                               |          | Volume Unit                              |  |
| 02/01/2025<br>Vaccine Type *                                                                                                    |          |                                          |  |
| Vaccine Type *<br>HBV Pediatric<br>Lot *<br>TEST1234                                                                                            |          | mL                                       |  |
| HBV Pediatric<br>Lot *                                                                                                    |          | Administration Route *                   |  |
| Lot*<br>TEST1234                                                                                                    | -        | Intramuscular 👻                          |  |
| TEST1234                                                                                                    |          | Administration Site *                    |  |
| Funding Course *                                                                                                    |          | Left Arm                                 |  |
| Funding Source                                                                                                    |          |                                          |  |
| Public                                                                                                    | •        | Not Eligible (privately insured)         |  |
| Expiration Date*                                                                                                    |          | Reportion *                              |  |
| 12/31/2025                                                                                                    |          | None 🔹                                   |  |
| Manufacturer*                                                                                                    |          |                                          |  |
| Merck and Co., Inc.                                                                                                    | -        | Invalid Dose                             |  |
|                                                                                                    |          |                                          |  |
|                                                                                                    |          |                                          |  |
| Please Confirm                                                                                                    |          |                                          |  |
| Flease Commit                                                                                                    |          |                                          |  |
| You are about to add a dore of                                                                                                    |          | supplied vaccing to a patient that you   |  |
| have indicated as not eligible for                                                                                                    | or VEC   | vaccine If this dose is added, a dose of |  |
| private vaccine must be returne                                                                                                    | ed to th | he state supply. Add this dose anyway?   |  |
|                                                                                                    |          |                                          |  |
|                                                                                                    |          |                                          |  |

- $\Rightarrow$  If borrowing from private supply:
  - select **Private** from the **Funding Source** drop-down
  - select American Indian, Medicaid, No Insurance, Underinsured, or Other State Eligible from the VFC drop-down

| Add New Immunization                                                                                                    |                                                                                                    |  |
|----------------------------------------------------------------------------------------------------|----------------------------------------------------------------------------------------------------|--|
| SAVE SAVE                                                                                                    |                                                                                                    |  |
| Historical     Provider*                                                                                                    | Dose Volume                                                                                                    |  |
| 7007 - NDIIS Test Provider 🔹                                                                                                    | Q 0.5                                                                                                    |  |
| Dose Date*                                                                                                    | Volume Unit                                                                                                    |  |
| 02/01/2025                                                                                                    | mL mL                                                                                                    |  |
| Vaccine Type *                                                                                                    | Administration Route *                                                                                                    |  |
| HBV Pediatric                                                                                                    | • Intramuscular •                                                                                                    |  |
| Lot*                                                                                                    | Administration Site *                                                                                                    |  |
| TEST1234                                                                                                    | Left Arm 👻                                                                                                    |  |
| Funding Source *                                                                                                    | VFC*                                                                                                    |  |
| Private                                                                                                    | <ul> <li>Medicaid</li> </ul>                                                                                                    |  |
| Expiration Date *                                                                                                    | Reaction*                                                                                                    |  |
| 12/31/2025                                                                                                    | None 👻                                                                                                    |  |
| Manufacturer*<br>Merck and Co., Inc.                                                                                                    | Invalid Dose                                                                                                    |  |
| Please Confirm<br>You are about to add a dose of priv<br>indicated as VFC or Other State elig<br>supplied vaccine must be returned<br>anyway? | vate vaccine to a patient that you have<br>gible. If this dose is added, a dose of state-<br>to the private supply. Add this dose |  |

## Entering a Return Dose:

- 5.) Repeat step 4:
- ⇒ If a dose of public vaccine was borrowed, a return dose of the same vaccine type must be entered with:
  - Private funding source and American Indian, Medicaid, No Insurance, Underinsured, or Other State Eligible VFC eligibility status
- ⇒ If a dose of private vaccine was borrowed, a return dose of the same vaccine type must be entered with:
  - Public funding source and Not Eligible VFC eligibility status

Note: Providers whose electronic health record (EHR) system is connected to the NDIIS should contact the NDIIS or VFC-VFA program to ensure borrow/return doses are documented in the EHR so that the patient is billed appropriately and are documented in the NDIIS so the borrow-return is a correctly accounted for.

There are two reports available in the NDIIS to help providers track and manage all borrow-return activity. NDIIS users with Standard or Provider Admin level access are able to run both reports from the **Provider Inventory** category under the **Reports** drop-down on the Main Menu.

Borrow and Return Lots - Balance report

• Shows the total doses owed to public and private supply based on borrowreturn doses entered into NDIIS patient records by the provider.

Borrow and Return Lots - Detailed report

• Lists all patients with a borrow-return dose counted in the provider's balance.